# ACTUALIZACIÓN MUTUAS MURCIA

# **VERSIÓN 5.2.13**

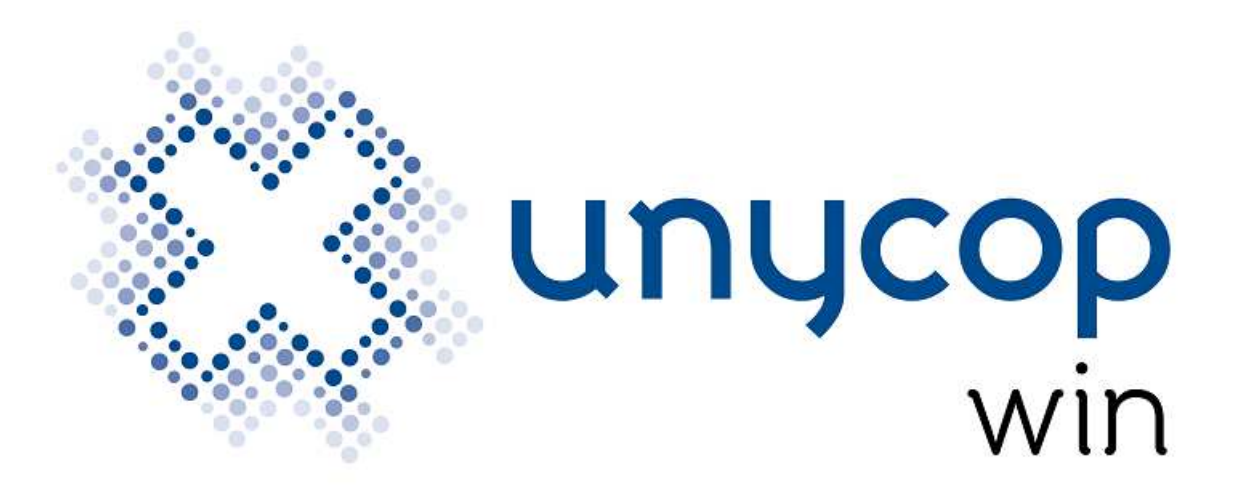

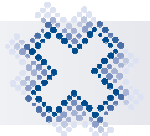

## **INDICE**

| 1. INTRODUCCIÓN                                | .3  |
|------------------------------------------------|-----|
| 2. ACTUALIZACIÓN UNYCOP WIN A LA 5.2.13        | .3  |
| 3. CONFIGURACIÓN OBTENCIÓN HOJA CUPÓN PRECINTO | .4  |
| 4. OBTENER HOJA CUPÓN PRECINTO MUTUAS          | . 5 |
| 5. CONTROL DE VENTAS DE RECETA ELECTRÓNICA     | . 8 |

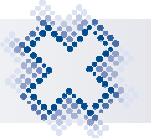

#### 1. INTRODUCCIÓN

En versiones anteriores, se integró el servicio de dispensación a través de R.E. a **pacientes mutualistas.** Los cupones precintos de estas dispensaciones se asignaban a las hojas habituales impresas por el programa, en cuya cabecera se mostraba el nombre de la mutua.

En esta nueva versión, se ha implementado un nuevo servicio para obtener las Hojas cupones precintos de cada mutua, dejándose de imprimir las hojas anteriores.

Las hojas cupones precintos de cada mutua donde deben pegarse los cupones de estas dispensaciones deben imprimirse previamente a la dispensación.

#### 2. ACTUALIZACIÓN UNYCOP WIN A LA 5.2.13

Para disponer de estas nuevas funcionalidades, **debemos tener instalada la Versión 5.2.13. de Unycop Win o superior** (de no ser así, debes ponerte en contacto con tu proveedor informático).

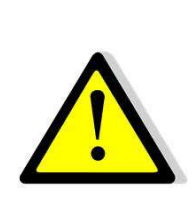

MUY IMPORTANTE: Para instalar la Versión 5.2.13 debemos estar Fuera de la aplicación Unycop Win en TODOS los puestos. Ejecutarla en primer lugar en el ordenador principal o servidor y posteriormente actualizar el resto de puestos de la farmacia.

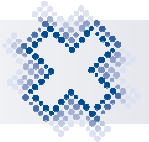

#### 3. CONFIGURACIÓN OBTENCIÓN HOJA CUPÓN PRECINTO

Para poder comenzar a usar el servicio de obtención de hojas de cupones precintos, debemos completar el nuevo campo "**HCP**" incluido en la pantalla *"Configuración de R.E."* 

En este campo por defecto al instalar la versión no estará informado. Debemos completarlo con la URL que nos indique nuestro Proveedor Informático.

| Receta El | lectrónica (Murcia) - Configuración                                                                                                    |                                                                                                    |  |  |  |  |  |  |  |
|-----------|----------------------------------------------------------------------------------------------------|----------------------------------------------------------------------------------------------------|--|--|--|--|--|--|--|
| 1         | <u>1</u> Régimen                                                                                                    | <u>2</u> Configuración                                                                                                    |  |  |  |  |  |  |  |
|           | Al pasar al «Punto de venta»:<br>✓ Imprimir el «Cupón de precin<br>Imprimir la dispensación<br>Eirmar al vender<br>Pedir cliente Nota<br>✓ No pedir cliente Pasa<br>✓ No pedir cliente Pasa<br>Cotejo Automático<br>✓ Imprimir próximas dispensau<br>Motivo Acceso Manual<br>Al entrar en Receta Electrónico<br>Comprobar líneas grabadas<br>Generación de Fichero de Ir<br>Motivos de sustitución:<br>✓ Interoperabilidad In Rece | Al pasar al «Punto de venta»:         ✓ Imprimir el «Cupón de precintos»         Imprimir la dispensación         Firmar al vender         Pedir cliente       Nota: si ya está asignado, pasará automáticamente al Pto.Vta.         Cotejo Automático         ✓ Imprimir próximas dispensaciones         Motivo Acceso Manual         Al entrar en Receta Electrónica:         © Comprobar líneas grabadas         Generación de Fichero de Intercambio         Motivos de sustitución:         ✓ Interoperabilidad |  |  |  |  |  |  |  |
|           | <u>R</u> uta Fichero Intercambio: 0                                                                                                    |                                                                                                    |  |  |  |  |  |  |  |
|           | URL 1: https://desaereceta.cofrm.com<br>URL 2:                                                                                                    | :8453/PlataformaCofmuW                                                                                                    |  |  |  |  |  |  |  |
| 53        | <u>II</u> CF.                                                                                                    |                                                                                                    |  |  |  |  |  |  |  |
|           | Farmacia Certif                                                                                                    | icado                                                                                                    |  |  |  |  |  |  |  |
|           | Vendedores Certif                                                                                                    | icado                                                                                                    |  |  |  |  |  |  |  |
|           | [ 1) VENDEDOR N=1 7A606E93CAD9E                                                                                                    | D5C6F34FD9126A <u> x</u>                                                                                                    |  |  |  |  |  |  |  |
|           | ( 2) VENDEDOR N=2<br>( 3) VENDEDOR N= 3                                                                                                    | <u> ×</u><br>×                                                                                                    |  |  |  |  |  |  |  |
|           | ( 4) VENDEDOR Nº 4                                                                                                    | ×                                                                                                    |  |  |  |  |  |  |  |
|           | <u>I</u> d.Farmacia: MU-0073-F <u>N</u> IF I                                                                                                    | armacia: 00000001R                                                                                                    |  |  |  |  |  |  |  |

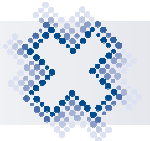

### 4. OBTENER HOJA CUPÓN PRECINTO MUTUAS

Para obtener las hojas cupones, en la pantalla principal de R.E. se ha incluido el icono "**Obtener Hoja Mutuas**".

| 👸 Recet                                                                                                    | a Electrónica de Murcia (                                                        | (v5.2.11) - R. <mark>E</mark> . 2.4                  |        |                                  | ×                                                    |
|----------------------------------------------------------------------------------------------------|----------------------------------------------------------------------------------|------------------------------------------------------|--------|----------------------------------|------------------------------------------------------|
|                                                                                                    | Farn                                                                             | Rec<br>nacia:                                        | eta El | lectrónica a                     | le Murcia                                            |
|                                                                                                    | <u>C</u> IP o Lect<br><u>M</u> otivos au<br>Localizado                           | tura de Tarjeta:<br>cceso manual:<br>ores Rec.Papel: |        | ×                                | Hoja de Tratamiento: Ver Prescripciones Dispensables |
| <ul> <li></li> <li></li></ul> | Identificación<br>© <u>C</u> IP<br>© CIPA<br>© <u>D</u> NI<br>© Cód. <u>S</u> NS | C.A. Paciente                                        | •      | Comunidad Prescriptora<br>MURCIA | <b>_</b>                                             |
|                                                                                                    | ld. de la <u>d</u> is                                                            | pensación:                                           |        | Consultar                        |                                                      |

Al pulsar el nuevo icono 🧼 o **<Ctrl+H>** se muestra la pantalla:

| Rec.Elec. Murcia - Genera | r Hoja Precintos    | ×               |
|---------------------------|---------------------|-----------------|
| Seleccione Tipo Hoja      | x                   |                 |
| € <u>M</u> uface          | O Mugeju            | C <u>I</u> sfas |
| V Aceptar                 | Re <u>i</u> mprimir | 🞺 <u>S</u> alir |

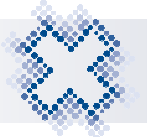

Seleccionaremos la mutua de la que queremos obtener las Hojas Precinto y aceptaremos la pantalla. Obtendremos un documento PDF con 10 hojas en cada solicitud que realicemos.

Cada hoja en la parte superior estará identificada con un Código de barras único donde las dos primeras letras identificarán a la mutua: **Muface (MC)**, **Mugeju (MJ)** o **Isfas (IS/SF)**, seguido de un dígito de control, dos dígitos de la versión de formato de hoja, dos dígitos para identificar la Provincia donde se encuentra la farmacia, 6 dígitos correspondientes al código de farmacia y el resto identifican el nº de hoja cupón.

| Sello Famacia | i≣ muface | Fermastutions<br>HOJA |    | MC001303000730000032 |    |  |
|---------------|-----------|-----------------------|----|----------------------|----|--|
| 1             | 2         | 3                     | 4  | 8                    | 6  |  |
| 7             | 8         | 9                     | 10 | 31                   | 12 |  |
| 13            | 54        | 15                    | 16 | π                    | 16 |  |
| 10            | 20        | 21                    | 22 | 23                   | 24 |  |

En la nueva Hoja Cupón se pueden pegar 24 cupones precintos de esa mutua teniendo cada cupón una posición única dentro de la hoja numerada del 1 al 24.

Pulsando el botón "**Reimprimir**" podremos imprimir el último PDF con las 10 hojas. Al pulsarlo, se comprueba si hay hojas guardadas si no las hay se muestra el mensaje:

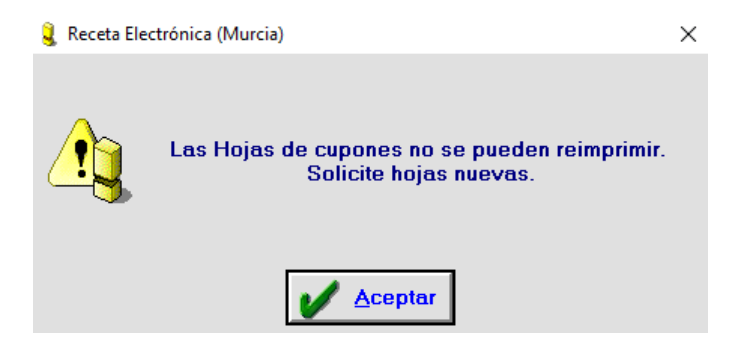

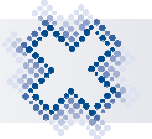

Si sólo hay una hoja guardada se muestra automáticamente el PDF y si existen en más de un puesto, se muestra la pantalla:

| Selecció | n Hojas Reimprimir ×    |
|----------|-------------------------|
|          | Reimprimir hojas Mutuas |
| 4        | Servidor 🔺              |
| <b>T</b> | Puesto 1                |
|          |                         |
|          |                         |
|          |                         |
|          | ■                       |
|          |                         |

Aquí se muestran los puestos que tienen Hojas guardadas. Seleccionaremos el puesto y pulsaremos el icono "Impresora".

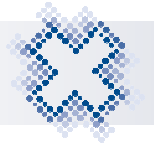

#### 5. CONTROL DE VENTAS DE RECETA ELECTRÓNICA

En el Control Ventas de R.E. en la columna TSI se mostrarán las siglas **MFC** (Muface), **ISF** (Isfas) o **MGJ** (Mugeju) para identificar a los pacientes de las distintas mutuas.

| Eg T Control de Venta  |                       | eas de ventas  | 2       | 38 7   | Acumulauos | -9               | 4 ver |              | 15 C. 28 2    | Lineas Rec   |
|------------------------|-----------------------|----------------|---------|--------|------------|------------------|-------|--------------|---------------|--------------|
| Fecha                  | Hora                  | Sólo las ven   | tas del |        |            |                  |       | Tipo de      | e venta       |              |
| Desde: 01/01 00:00     | D <u>e</u> sde:       | Artículo:      | 050     | Clie   | nte:       | <u>O</u> rganisn | no:   | Pacien       | te:           | 4            |
| Hasta                  | Hasta                 | Puesto N*      |         | Vend   | ledor      | Gruno Or         | n : 🗌 | - 1. <u></u> |               |              |
| Hasta.                 | naga.                 |                |         | Lone   |            |                  | a 1   |              |               |              |
| L Fecha Hora Tipo      |                       | Paciente       |         | TSI    | CIP        |                  | NºCli |              | Cliente       |              |
| I7/04/20 16:52 MOD 1   | <b>IOMRECETA AP</b>   | ELUNORECETA A  | PELDO   | SI 004 | CARM258215 | 5214744          |       |              |               |              |
| M 17/04/20 16:48 DIS 1 | <b>OMRECETA AP</b>    | ELUNORECETA A  | PELDO   | SI 004 | CARM258215 | 214744           |       |              |               |              |
| I7/04/20 16:23 MOD E   | BENITO MARCO          | LAJARA         |         | 002    | CARM258321 | 303129           | 10    | CLIENTE Nº   | 10            |              |
| M 17/04/20 16:22 DIS E | BENITO MARCO          | LAJARA         |         | 002    | CARM258321 | 303129           | 10    | CLIENTE Nº   | 10            |              |
| I7/04/20 16:22 MAN E   | BENITO MARCO          | LAJARA         |         | 002    | CARM258321 | 303129           | 10    | CLIENTE Nº   | 10            |              |
| I7/04/20 16:17 MAN E   | BENITO MARCO          | LAJARA         |         | 002    | CARM258321 | 303129           | 10    | CLIENTE Nº   | 10            |              |
| 17/04/20 16:15 MOD 0   | AYETANO BLAS          | SCO RAMON      |         | MGJ    | CARM258093 | 3534417          |       |              |               |              |
| 17/04/20 16:15 MOD     | OMAS PERDIGO          | ON PICON       |         | ISF    | CARM258093 | 646024           |       |              |               |              |
| I7/04/20 16:14 MOD .   | <b>IOSE LUIS CUTI</b> | LLAS SIGUENZA  |         | MFC    | CARM258231 | 566229           |       |              |               |              |
| 📕 17/04/20 16:12 DIS E | BENITO MARCO          | LAJARA         |         | 002    | CARM258321 | 303129           | 10    | CLIENTE Nº   | 10            |              |
| M 17/04/20 16:10 DIS ( | CAYETANO BLAS         | SCO RAMON      |         | MGJ    | CARM258093 | 3534417          |       |              |               |              |
| M 17/04/20 16:08 DIS 1 | OMAS PERDIG           | ON PICON       |         | ISF    | CARM258093 | 646024           |       |              |               |              |
| 17/04/20 16:06 DIS .   | IOSE LUIS CUTI        | LLAS SIGUENZA  |         | MFC    | CARM258231 | 566229           |       |              |               |              |
| 17/04/20 15:49 DIS E   | NCARNACION C          | IFUENTES GIL   |         | MFC    | 74299780M  |                  |       |              |               |              |
| 31/01/20 13:24 MOD E   | BENITO MARCO          | LAJARA         |         | 002    | CARM258321 | 303129           | 10    | CLIENTE Nº   | 10            |              |
| 🎽 31/01/20 13:14 DIS E | BENITO MARCO          | LAJARA         |         | 002    | CARM258321 | 303129           | 10    | CLIENTE Nº   | 10            |              |
| •                      |                       |                |         |        |            |                  |       |              |               |              |
| Cód. Dis               | Denominación          |                | Or.     | Ud.    | PVP        | PVP Fa           | ct    | Importe      | F.Margen Sup. | ID. Dispensa |
| 658346 SERTRALINA FA   | RMALID EFG 10         | 0 MG 30 COMPRI | 192     | -1     | 11,66      |                  | 1,66  | -1,1         | 7 15/07/2020  | '75591977'   |
|                        |                       |                |         |        |            |                  |       |              |               |              |
|                        |                       |                |         |        |            |                  |       |              |               |              |
|                        |                       |                |         |        |            |                  |       |              |               |              |
|                        |                       |                |         |        |            |                  |       |              |               |              |
|                        |                       |                |         |        |            |                  |       |              |               |              |